## Change the Color of Validation Error Messages

The validation error messages are designed to complement the survey theme you are using. If you are looking to change colors of text/background of your validation error messages, while there is no built-in method for changing the colors, you can absolutely change this with a little CSS!

| A There was an error on your page. Please correct any required fields and submit again. Go to the first error |
|----------------------------------------------------------------------------------------------------|
| A This question is required                                                                                   |
| 1. What is your gender: <b>*</b>                                                                              |
| ▲ This question is required                                                                                   |
| 2. What is your age? *     Please Select \$                                                                   |

Just go to the **Style** tab and scroll to the bottom of the survey preview and click the link to access to **HTML/CSS Editor**. Copy and paste any of the below CSS code in the field on the **Custom CSS** tab to customize the error messages you would like to change!

| .sg-error-message,                                     |                     |
|--------------------------------------------------------|---------------------|
| .sg-question-errorlist{                                |                     |
| background: <mark>#FFC199</mark> ; /*Change background | color*/             |
| border-left: 9px solid <mark>#FF6600</mark> ; /*Change | left border color*/ |
| color: <mark>#2c3e50</mark> ; /*Change text color*/    |                     |
| }                                                      |                     |

**background** will change the background color. **border-left** changes the left border color. And **color** changes the text color. For each of these simply replace the hex code (e.g., #FFC199) with either the color of your choice, such as "black," "purple," etc., or another hex code. Use a color picker like this one to find a hex code: www.colorpicker.com

For soft-require validation, refer to the below screenshot for CSS classes:

| A There was an error on your page. Please correct any r                  | required fields and submit again. <u>Go to the first error</u>         | . error-message       |
|--------------------------------------------------------------------------|------------------------------------------------------------------------|-----------------------|
| (Optional) This question is important to the survey. If yr 1. First Name | ou meant to leave it blank, just continue. Otherwise please answer it. | -question-warninglist |

**Related Articles**